# HƯỚNG DẪN SỬ DỤNG

### 1 Đăng nhập tài khoản

Đối với Sinh viên hệ chính quy đã được nhà Trường cấp Tài khoản sinh viên, vui lòng **Đăng nhập. (Không đăng ký tài khoản mới)** 

Bước 1. Chọn chức năng đăng nhập trên Website: http://thuquan.ou.edu.vn/

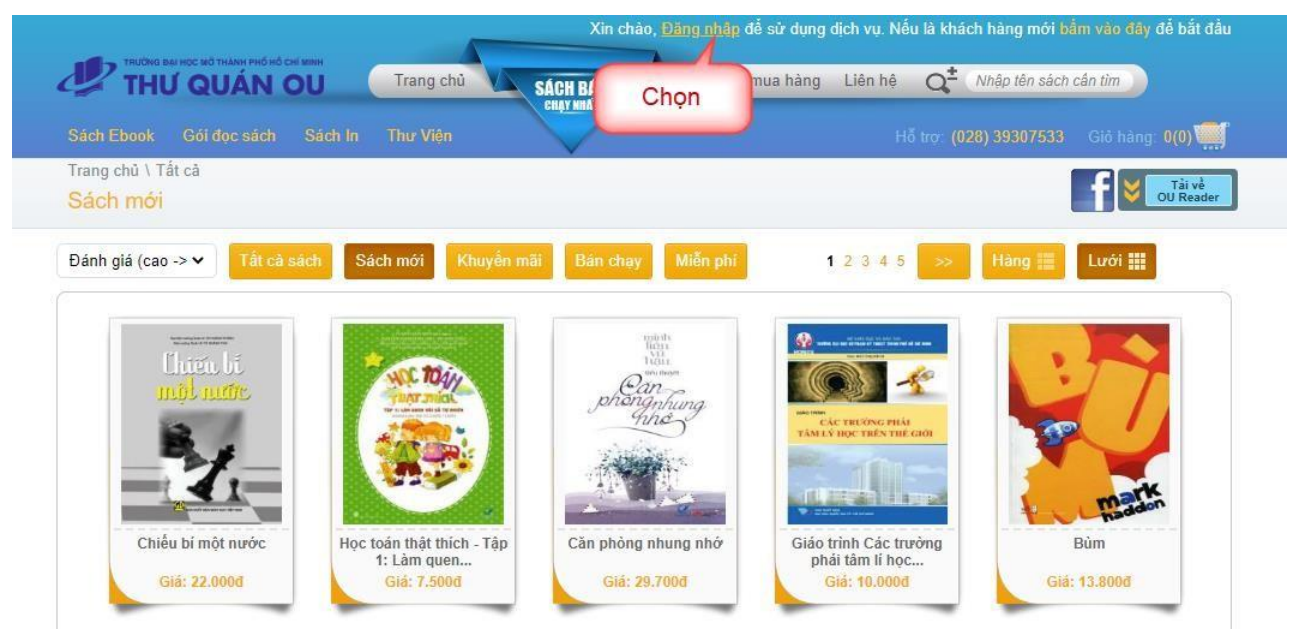

Bước 2. Chọn vai trò người dùng là Sinh viên hệ chính quy

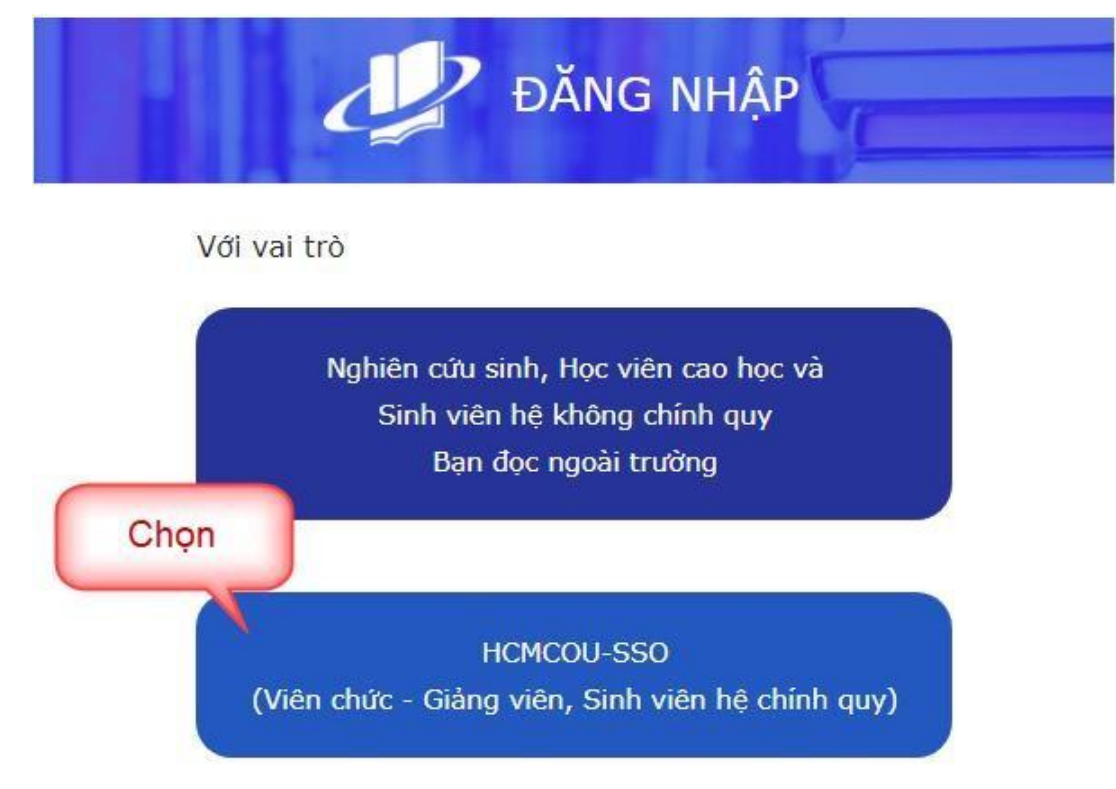

SV sử dụng Tài khoản sinh viên nhà trường đã cấp để sử dụng cho các dịch vụ của trường (đăng ký môn học trực tuyến, hệ thống LMS v.v...) Ví dụ: Tài khoản: 2051012001 (MSSV)

Mât khẩu: 272886888

### 2 Thực hiện đọc sách theo 2 cách sau:

#### Chọn mục Sách đã mua/Sách đọc có thời hạn

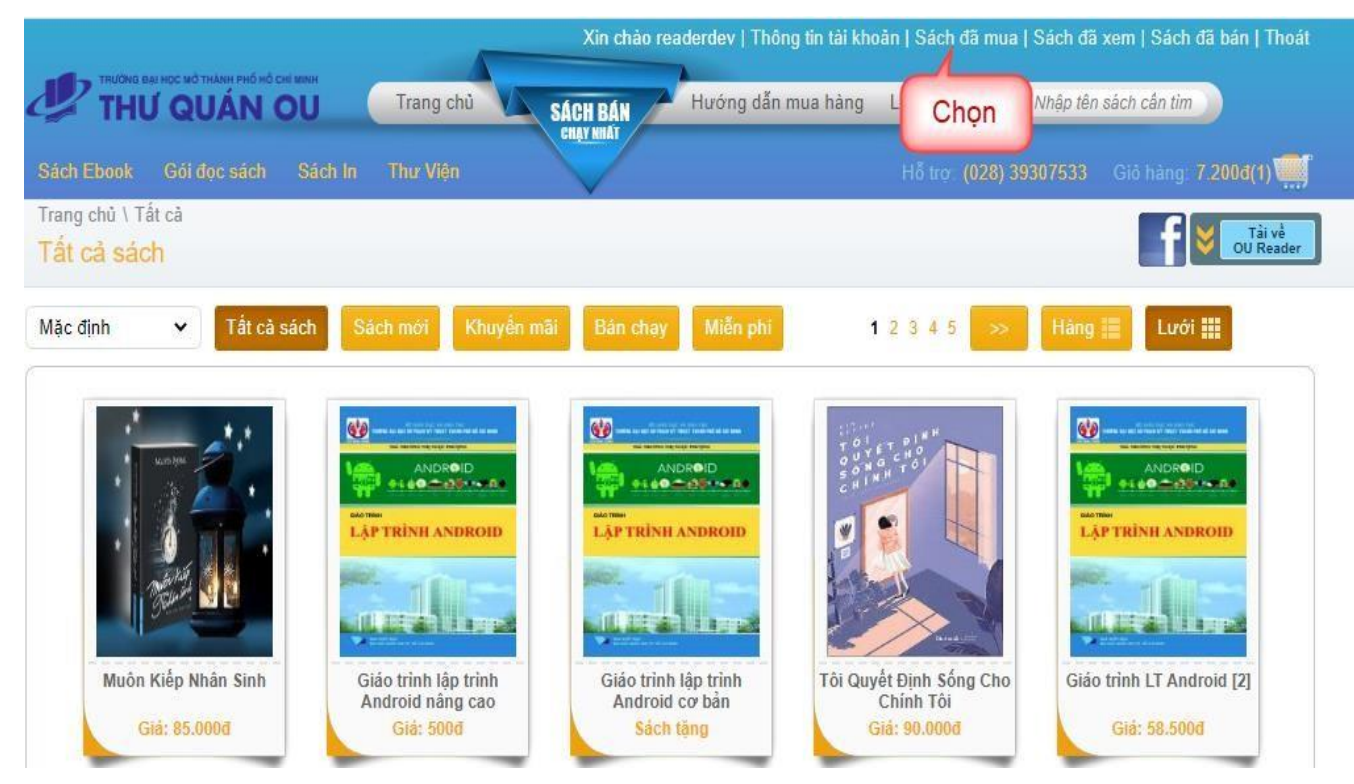

# Cách 1:

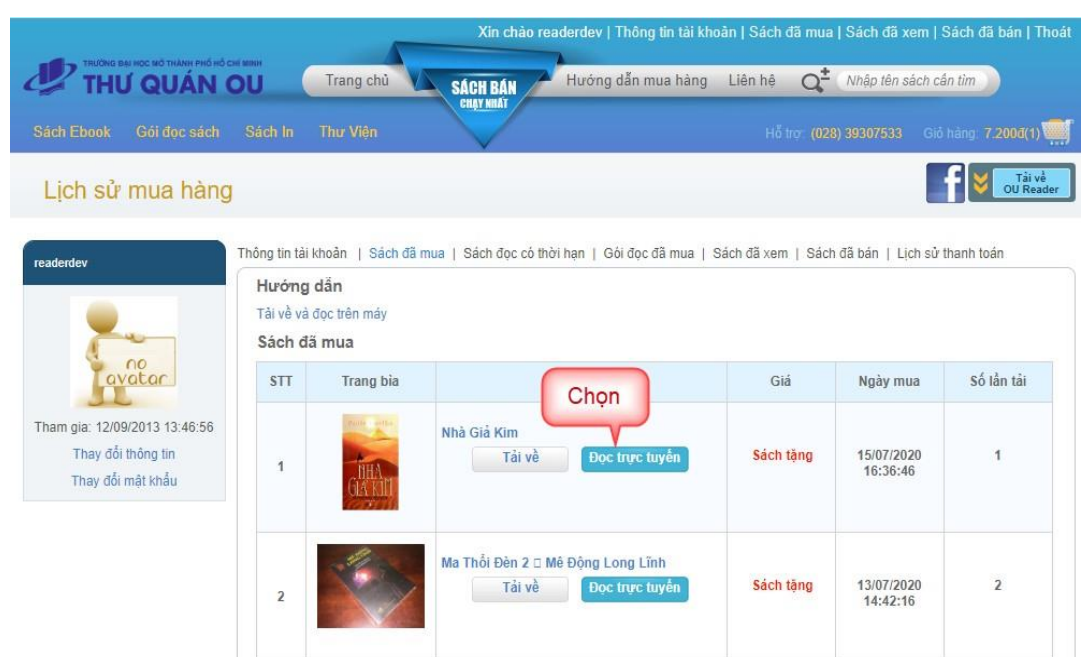

Bước 1. Chọn nút Đọc trực tuyến tương ứng từng sách

Bước 2. Hệ thống hiển thị giao diện cho phép người dùng sử dụng các công cụ phóng to, thu nhỏ, xem nhiều trang, chọn trang cần xem, ghi chú lại nội dung, export nội dung ghi chú.

| THƯ QUÂN OU            | Nhập tên sách cần tìm 🛛 🔍 | Nhà Giả Kim                |                                                                                                    |                     | 🗩 📒 📿 Quay lai |
|------------------------|---------------------------|----------------------------|----------------------------------------------------------------------------------------------------|---------------------|----------------|
|                        |                           |                            | NOC LUC                                                                                                    |                     |                |
| THAN M                 |                           |                            | Trang<br>Lời nôi đầu                                                                                                    | Chức năn<br>ghi chú |                |
|                        |                           |                            | <i>CHƯƠNG 1</i> . CƠ SỞ LÍ LUẬN CỦA VẤN ĐỂ QUÂN LÍ VIỆC PHÁT TRIỂN CHƯƠNG TRÌNH ĐÀO TẠO TRONG TRƯỜNG<br>Đại học đáp ứng yêu cấu Xã hội |                     |                |
| Bình luận<br>Sách tặng |                           |                            | 1.1. Tổng quan tình hình nghiên cứu về quản lí việc phát triển chương trình đào tạo trong trường đại học đáp ứng<br>yêu cấu xã hội     |                     | ghi chú        |
| Sách liên quan         |                           |                            | 1.1.1. Các nghiên cứu ở nước ngoài                                                                                                    |                     |                |
|                        |                           |                            | 1.2. Các khải niệm cơ bản                                                                                                    | 1<br>1              |                |
|                        |                           |                            | 1.2.2. Học phần, môn học                                                                                                    |                     |                |
| KINUETAT               |                           |                            | 1.2.4. Chương trình Khung                                                                                                    |                     |                |
|                        |                           |                            | 1.2.7. Để cương chi tiết học phần                                                                                                    |                     |                |
| Telliseas.             |                           |                            | 1.3. Phát triển chương trình đáo tạo đạp ứng yêu câu xà hội                                                                            |                     |                |
| all 1                  |                           |                            | 1.3.2. Các cách tiếp cận trong xảy dụng và phát triển chương trình đào tạo                                                             |                     |                |
|                        |                           |                            | 1.3.5. Các nguyên tắc trong phát triển chương trình đào tạo                                                                            |                     |                |
| •                      |                           |                            | 1.4. Quản lí việc phát triển chương trình đào tạo đáp ứng yêu cấu xã hội                                                               |                     |                |
|                        |                           |                            | 1.4.2. Lập kế hoạch phát triển chương trình đào tạo                                                                                    |                     |                |
|                        |                           |                            | 1.4.4. Lãnh đạo hoạt động phát triển chương trình đào tạo                                                                              |                     |                |
|                        | công cụ h<br>trụ          | ỗ trợ đọc sách<br>rc tuyến | -                                                                                                    | 3                   |                |
|                        | (H)                       |                            |                                                                                                    |                     | •              |
|                        | U                         |                            |                                                                                                    |                     |                |

# Cách 2:

## Đọc sách trên OU Reader

Chức năng này hỗ trợ thao tác tải sách và đọc trên công cụ đọc sách, để thực hiện NSD thực hiện:

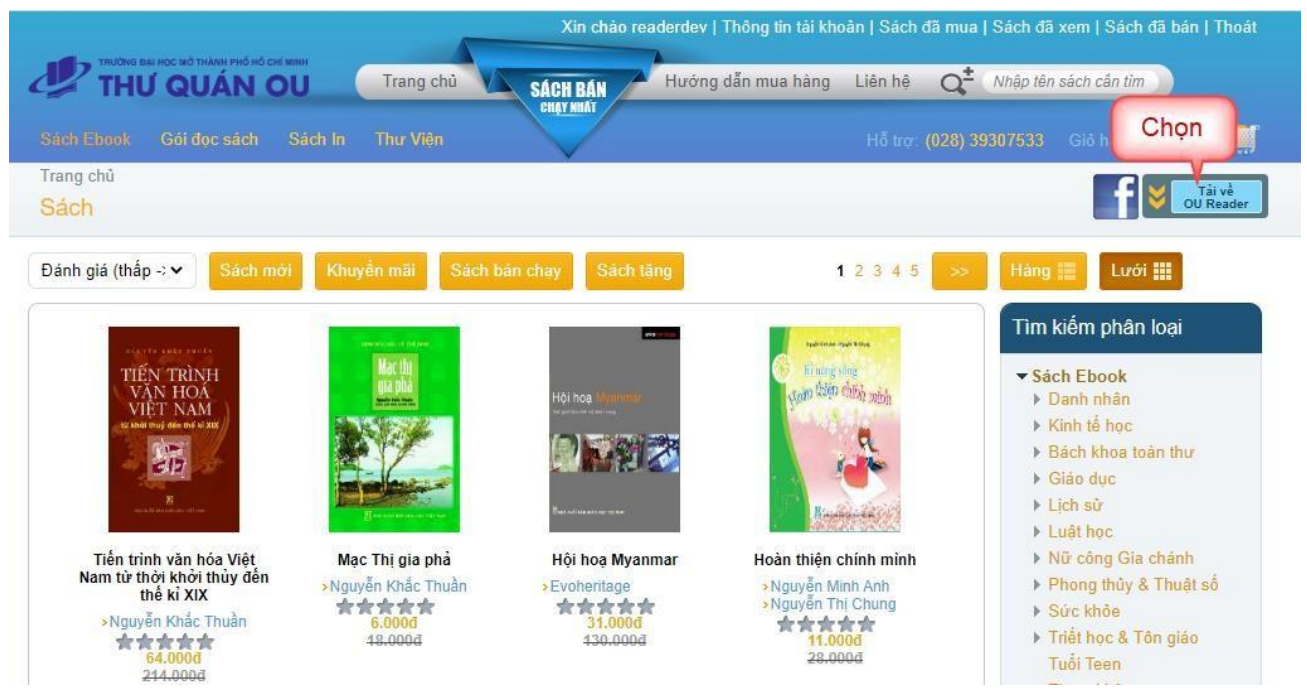

Bước 1. Chọn phiên bản cài đặt phù hợp với máy

OU Reader cho PC OU Reader cho Android OU Reader cho iOS

**Lưu ý**: sách đã mua chỉ tải về tối đa 03 thiết bị khác nhau. Để tối ưu, các bạn nên cân nhắc lựa chọn thiết bị điện tử thuận tiện sử dụng khi đi học và tải trên 3 thiết bị khác nhau (PC, Mobile, Ipad). Không chia sẻ tài khoản cho người khác vì có thể bạn sẽ không tải được sách do quá số lần tải sách.

#### OU Reader cho PC

```
Mô tả sản phẩm OU Reader là công cụ đọc sách điện tử đơn giản, thông minh và thoài mái hơn khi thao tác trên sách giấy. Với OU Reader, người dùng có thể đọc sách dạng văn bản, hình ảnh đẹp với các chức năng tìm kiếm văn bản, phóng to, thu nhỏ, ghi chú, highlight đoạn sách hay, tìm kiếm sách theo tựa để.
```

| Thông tin cơ bản | Tên tập tin OUR<br>Phiên bản 1.0<br>Ngày phát hánh 29/0<br>Dung lượng 77,9<br>Tái về máy | teader_v1.0.msi<br>9/2020<br>MB                                                                                                    |
|------------------|------------------------------------------------------------------------------------------|----------------------------------------------------------------------------------------------------|
| Yêu cầu hệ thống | Hệ điều hành<br>Dung lượng ổ cứng<br>Dung lượng RAM:                                     | Windows 2000 trở lên<br>100 MB<br>512 MB                                                                                                    |
| OU Reader cho    | Android                                                                                  |                                                                                                    |
| Mô tá sán phâm   | OU Reader là công c<br>Android hoặc trên tab<br>http://thuquan.ou.edu                    | ụ đọc sách hiệu quả, giúp người dùng có thể đọc sách điện tử trên các điện thoại<br>let. Bạn có thể dễ dàng mua sách điện tử có bàn quyền trên website<br>.vn và đọc bằng OU Reader. |
| Thông tin cơ bản | Tên tập tin OUR<br>Phiên bản 1.0<br>Ngày phát hành 06/1<br>Dung lượng 11,2               | leader_v1.0.apk<br>0/2020<br>1 MB                                                                                                    |
|                  | Tải về máy                                                                               |                                                                                                    |

# Đối với phiên bản dành cho iOS có hướng dẫn cụ cài đặt như sau:

| OU Reader cho i   | OS                                                                                                    |
|-------------------|----------------------------------------------------------------------------------------------------|
| Mô tả sản phẩm    | OU Reader là công cụ đọc sách hiệu quả, giúp người dùng có thể đọc sách điện từ dễ dàng trên máy<br>tính bảng iPad với các chức năng phóng to, thu nhỏ, đánh dấu trang, tìm kiếm sách                                                          |
| Thông tin cơ bản  | Phiên bản 1.0<br>Ngày phát hành 09/10/2020<br>Tải về máy                                                                                                    |
| Hướng dẫn cài đặt | Yêu cầu người dùng phải có tài khoản iTunes<br>Cải đặt trực tiếp trên Apple App Store<br>1. Đăng nhập vào App Store trên iPad<br>2. Tim kiểm với từ khoá: "OU Reader"<br>3. Nhấn vào nút "Free" bên cạnh sản phẩm<br>4. Nhấn nút "Install App" |
| Yêu cầu hệ thống  | Hệ điều hành iOS 4.3 trở lên                                                                                                    |

## Hướng dẫn cài trên PC

Bước 2. Chọn file đã tải về

|                 |                       | Trang chủ                 | An chao, Đảng nhấp để sử động địch vụ. Nếu là Khách năng mới bảm vào day để bắt đã<br>chou nhu Hướng dẫn mua hàng Liên hệ O <sup>±</sup> Nhập tên sách cần tim |
|-----------------|-----------------------|---------------------------|----------------------------------------------------------------------------------------------------|
| ~               | INO QUAN CO           |                           | SAUT DAN<br>CHITYWAI                                                                                                    |
| Sach Eb         | ook Göldoc sách Sách  | In Thư Viện               | Hồ trợ: (028) 39307533 Gið hàng. 0(0)                                                                                                    |
| Trang ch        | u \ Tai OU Reader     |                           |                                                                                                    |
|                 |                       |                           |                                                                                                    |
|                 |                       |                           |                                                                                                    |
|                 |                       |                           |                                                                                                    |
|                 |                       |                           |                                                                                                    |
|                 | Q                     |                           |                                                                                                    |
|                 | Rea                   |                           |                                                                                                    |
|                 | der 🔤                 | R I                       | Cong cụ dọc sách hiệu qua                                                                                                    |
|                 | OU Reader cho PC      |                           |                                                                                                    |
|                 | OU Reader cho Android |                           |                                                                                                    |
|                 | Oll Reader cho iOS    |                           |                                                                                                    |
|                 |                       |                           |                                                                                                    |
|                 | OU Deeder also        | DC                        |                                                                                                    |
|                 | OU Reader cho         | PU                        |                                                                                                    |
|                 | Mô tả sản phẩm        | OU Reader là              | công cụ đọc sách điện tử đơn giản, thông minh và thoải mái hơn khi thao tác trên sách                                                                          |
|                 |                       | giấy. Với OU R            | leader, người dùng có thể đọc sách dạng văn bản, hình ảnh đẹp với các chức năng tìm                                                                            |
|                 |                       | kiêm vân bản,             | phong to, thu nho, ghi chu, highlight đoạn sách hay, tim kiểm sách theo tựa đề.                                                                                |
| hon mở file khi | The sector sector     | T2-10-6-                  |                                                                                                    |
| ải thành công   | i nong tin co ban     | i en tap tin<br>Phiên bản | Uureader_v1.u.msi                                                                                                    |
|                 |                       | Ngày phát hành            | 29/09/2020                                                                                                    |
|                 |                       | 5 1                       | 99.0100                                                                                                    |

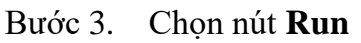

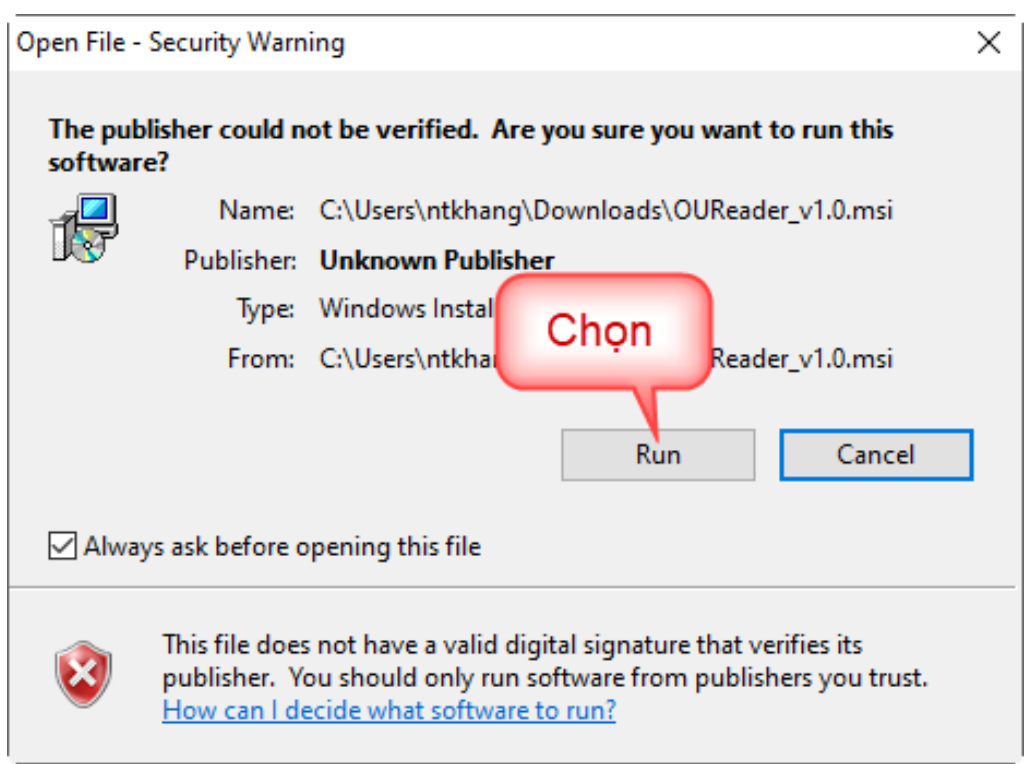

Bước 4. Chọn Next

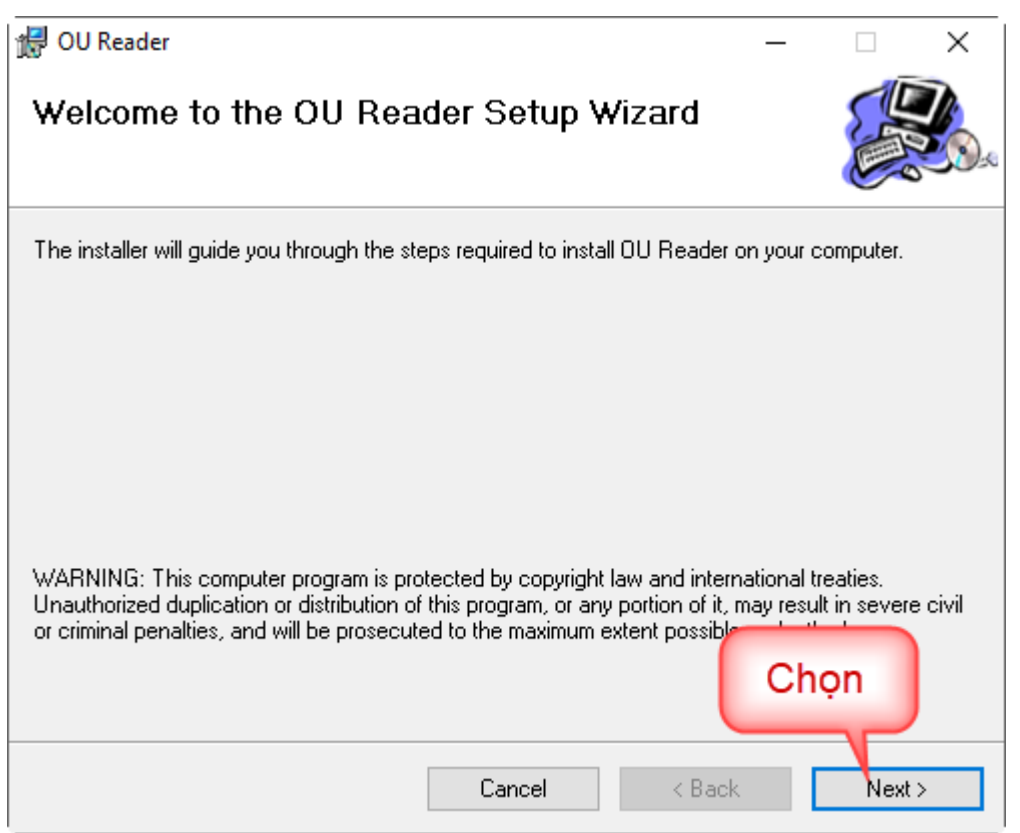

#### Bước 5. Chọn nút Next

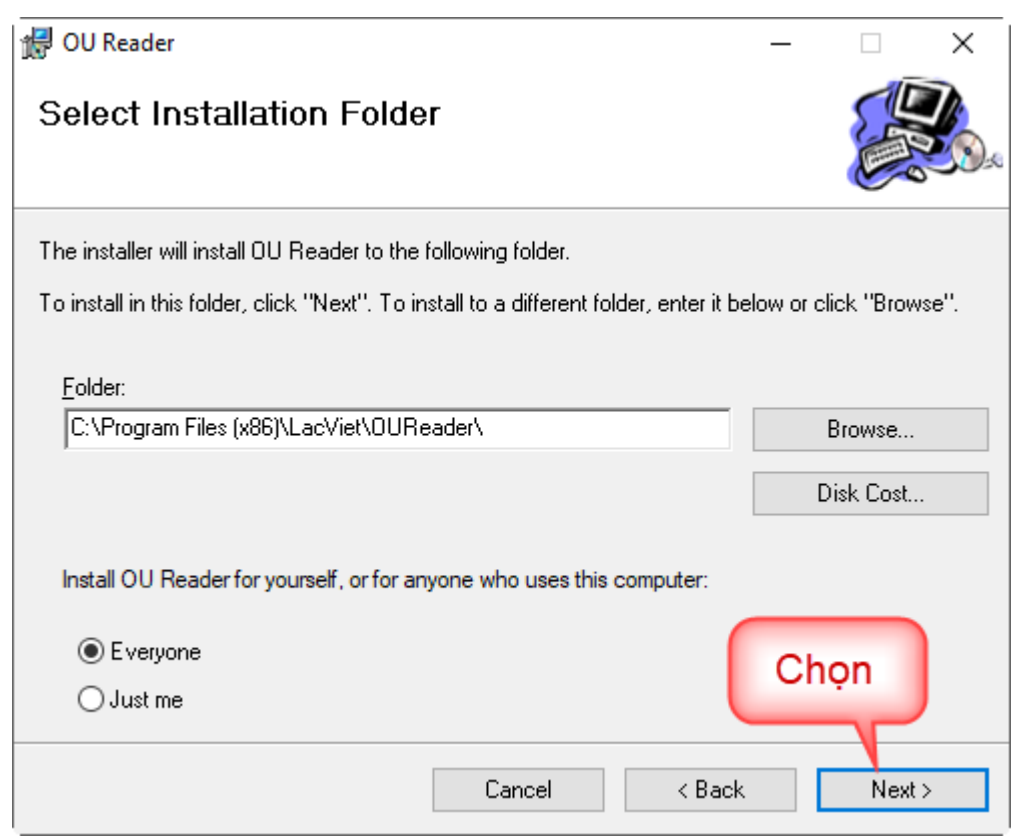

Bước 6. Chọn nút Next

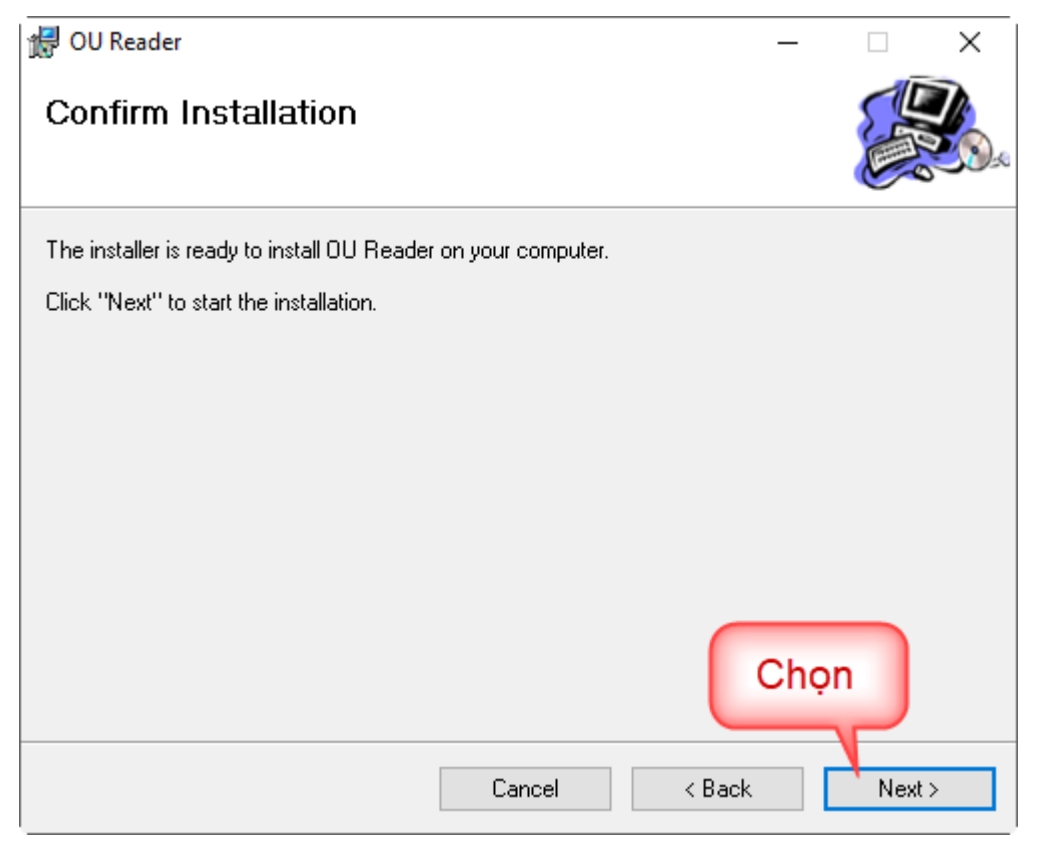

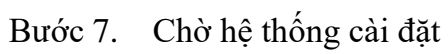

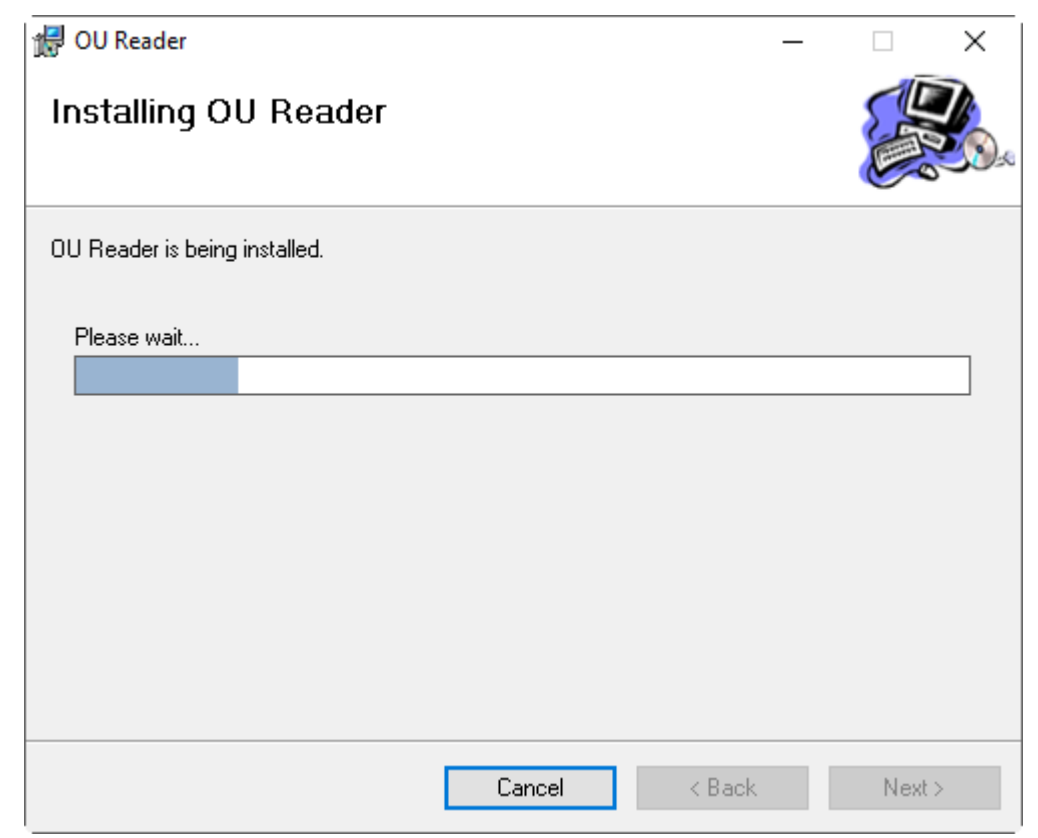

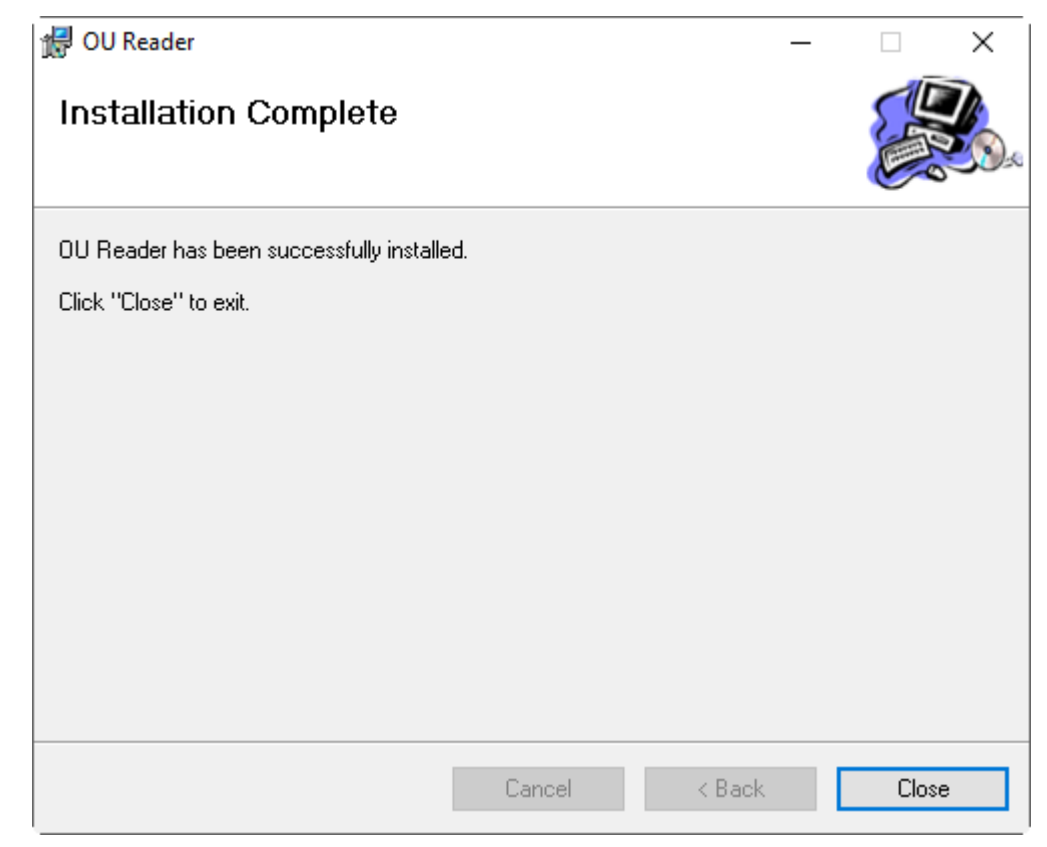

Bước 8. Chọn nút Close

Bước 9. Cài đặt xong sẽ hiển thị shortcut trên giao diện màn hình máy tính

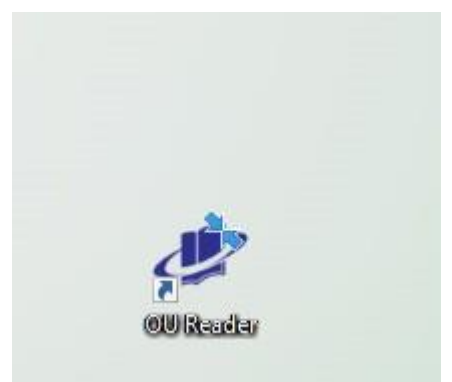

### Thực hiện tải sách/ đọc sách trong OU Reader

Bước 1. Mở OU Reader

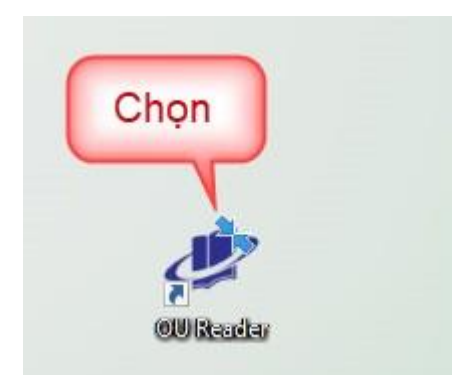

Bước 2. Thực hiện đăng nhập, nhập tên đăng nhập và mật khẩu là tài khoản sử dụng trên trang Thư quán

| 🐮 OU Reader 🎄 🐇                                                                            | ð × |
|--------------------------------------------------------------------------------------------|-----|
| 2 <sup>e</sup> 00 Rede                                                                     |     |
| Tăm lý học dại cương   Tăm Thi Thenh Trá (chủ biến)   Xem thêm   Sách mới Thư viện của tôi |     |

Bước 3. Sau khi đăng nhập thành công chọn mục **Thư viện của tôi** - đây là danh sách những loại sách NSD đã mua ( bao gồm cả những sách trong gói đọc sách)

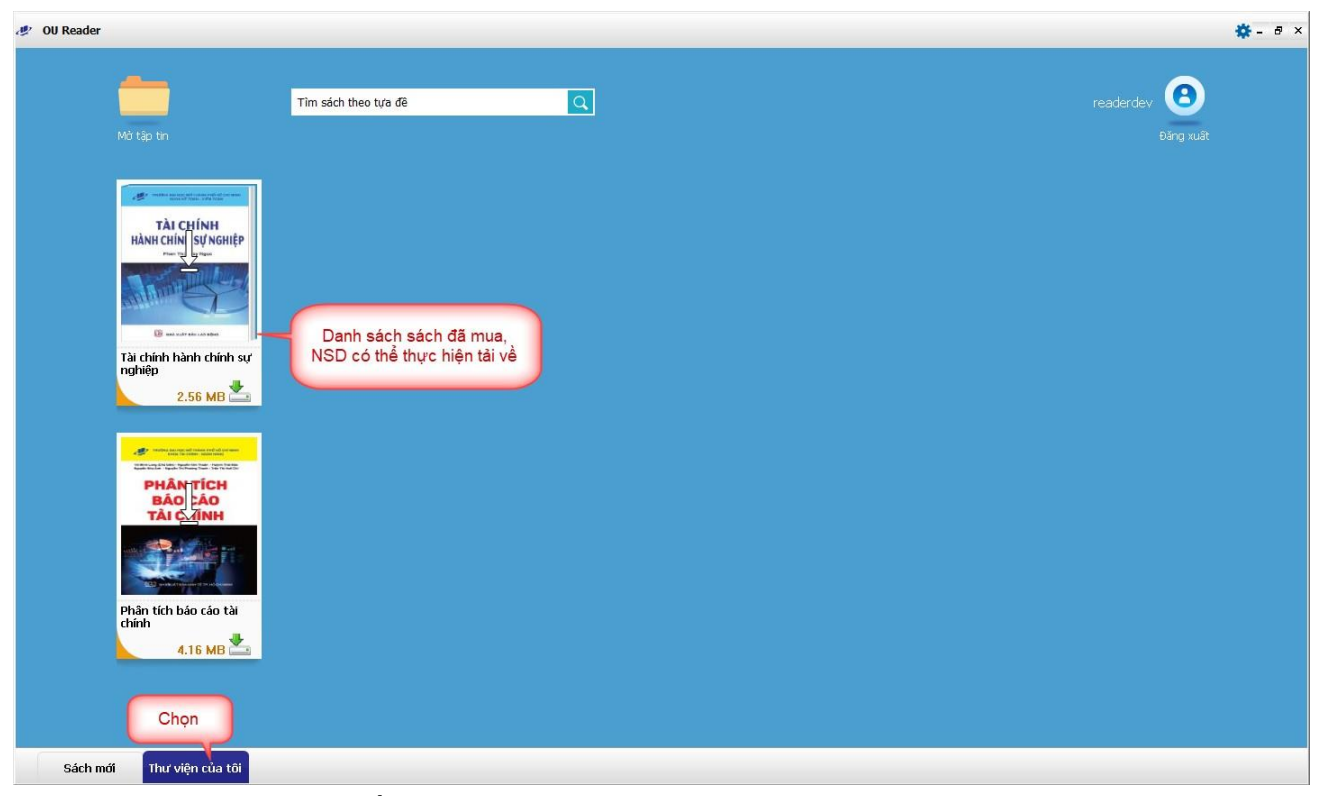

Bước 4. Chọn sách cần tải

| 🥙 OU Reader                                                                                                    |                        |                          | <b>\$</b> - 5 × |
|----------------------------------------------------------------------------------------------------|------------------------|--------------------------|-----------------|
| Mà tập tin                                                                                                    | Tim sách theo tựa đề C | readerdev 🙆<br>Bång xuät |                 |
| TÀI CHÍNH<br>HANI CHÍNH SY SKRIP<br>Carl Strain<br>Carl Strain<br>Carl Strain<br>Tài chính bành chính sự<br>nghiệp<br>2.56 MB                                                                                                    | Chọn sách<br>cần tải   |                          |                 |
| Martine Martine Martine<br>Calculation Martine<br>Martine<br>Ma |                        |                          |                 |
| Sách mới Thư viện của tôi                                                                                                    |                        |                          |                 |

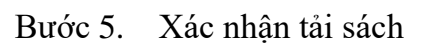

| 🧶 OU Reader                                                                                                    |                                                                                                    | 🏶 - 8 ×                  |
|----------------------------------------------------------------------------------------------------|----------------------------------------------------------------------------------------------------|--------------------------|
| Mở tập tri                                                                                                    | Tim sách theo tựa đê                                                                                        | readerdev 🙆<br>Đăng xuất |
| TÀI CHÍN<br>HÀNH CHÍN<br>ISV NGHIỆP<br>Trường Trường Trường<br>Trường Trường<br>Trường<br>Trường<br>Trường |                                                                                                    |                          |
| Tài chính hành chính sự<br>nghiệp<br>2.56 MB                                                                                                    | OU Reader ×   Image: Sen có muốn tải Tải chính hành chính sự nghiệp' về ngay bây giờ ? Có   Image: Có Không |                          |
|                                                                                                    | Chọn                                                                                                    |                          |
| Phân tích bảo cáo tài<br>chính<br>4.16 MB 📥                                                                                                    |                                                                                                    |                          |
| Sách mới Thư viên của tội                                                                                                    |                                                                                                    |                          |
| Bước 6. Chò                                                                                                    | ờ hệ thống tải sách                                                                                         |                          |
| Bước 7. Sau                                                                                                    | ı khi tải xong, chọn vào sách cần đọc                                                                       |                          |
|                                                                                                    |                                                                                                    |                          |

| <u></u>                                                                                           | Tìm sách theo tựa đề | Q |
|---------------------------------------------------------------------------------------------------|----------------------|---|
| Mở tập tin                                                                                        |                      |   |
| TÀI CHÍNH<br>HÀNH CHÍN<br>Par<br>Par<br>Tài chính hành chính sự<br>nghiên<br>Đang tải về 100.00 % | Chọn                 |   |

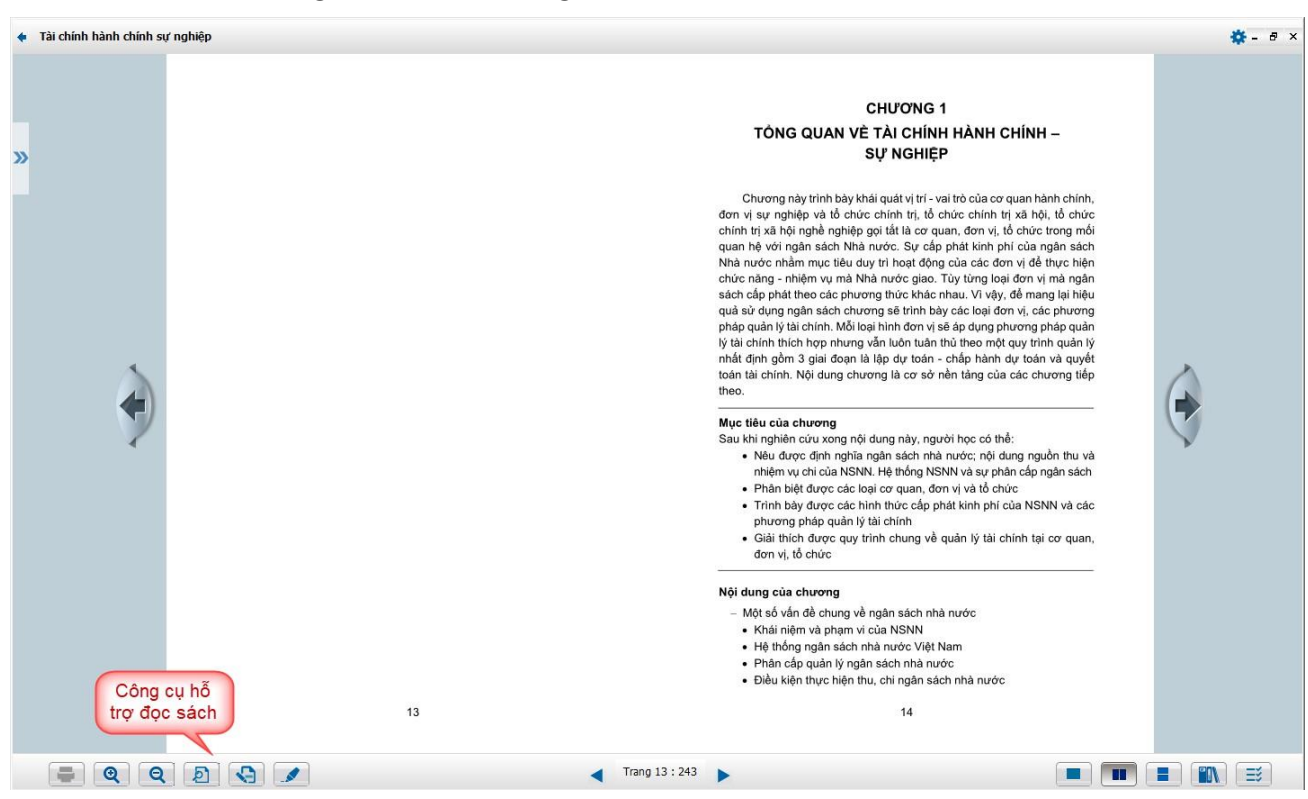

### Bước 8. Hệ thống hiển thị nội dung sách

### Các tiện ích đọc sách trên các thiết bị sẽ được đồng bộ:

- Highlight, note, tải danh sách note, Bookmark v.v...
- Giao diện lật trang, phóng to, thu nhỏ trang sách, tìm kiếm....
- Đọc online/offline học liệu trên nhiều thiết bị điện tử
- Mua sách lẻ, mua gói đọc sách trên website thuquan.ou.edu.vn.
- Ghi chú: Tất cả sách đã mua có thời hạn đọc là 01 năm tính từ ngày mua do vấn đề về bản quyền tác giả.

### Cảm ơn Quý bạn đọc!

-----

Nếu bạn gặp khó khăn trong việc sử dụng tài liệu đã mua, xin vui lòng liên hệ với chúng tôi Bộ phận chăm sóc khách hàng trực tuyến Địa chỉ: 97 Võ Văn Tần, Phường 6, Quận 3, TP. HCM Điện thoại: (028) 39307533 Email: <u>banhoclieu@ou.edu.vn</u>